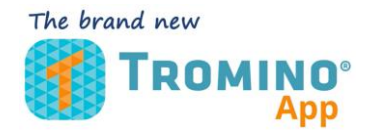

## AUTORIZZAZIONI DA CONCEDERE (2023) www.moho.world

Dal vostro dispositivo mobile:

- 1) Entrate nel menu Impostazioni (settings)
- 2) Entrate nel menu App

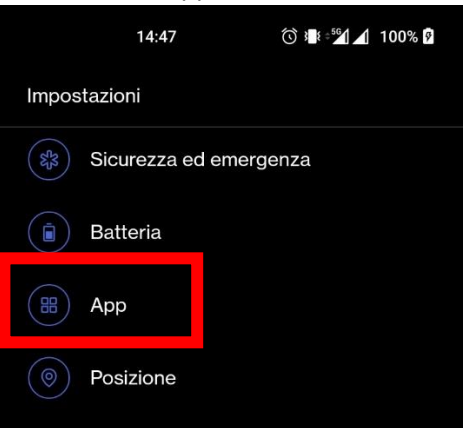

3) Selezionate Tromino App

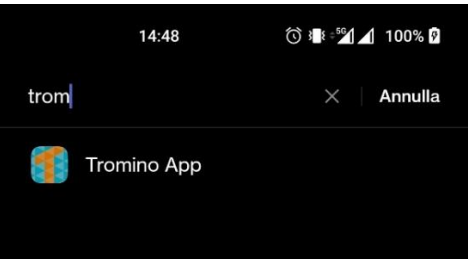

4) Entrate nel menu autorizzazioni

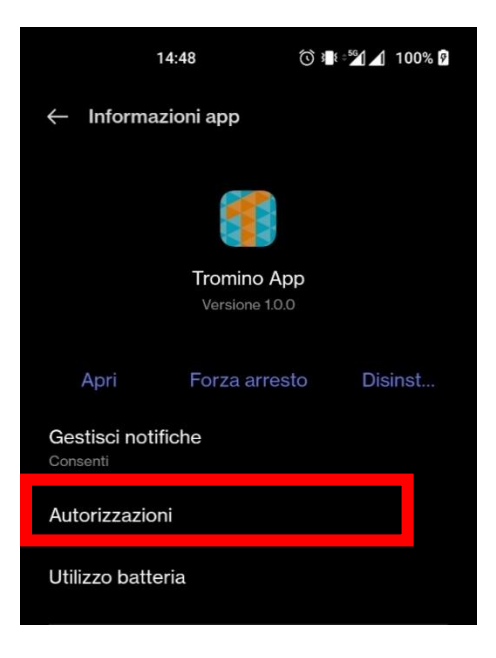

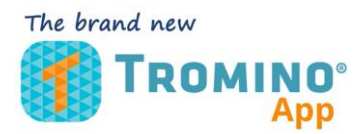

## AUTORIZZAZIONI DA CONCEDERE (2023) www.moho.world

5) Abilitate l'opzione dispositivi nelle vicinanze

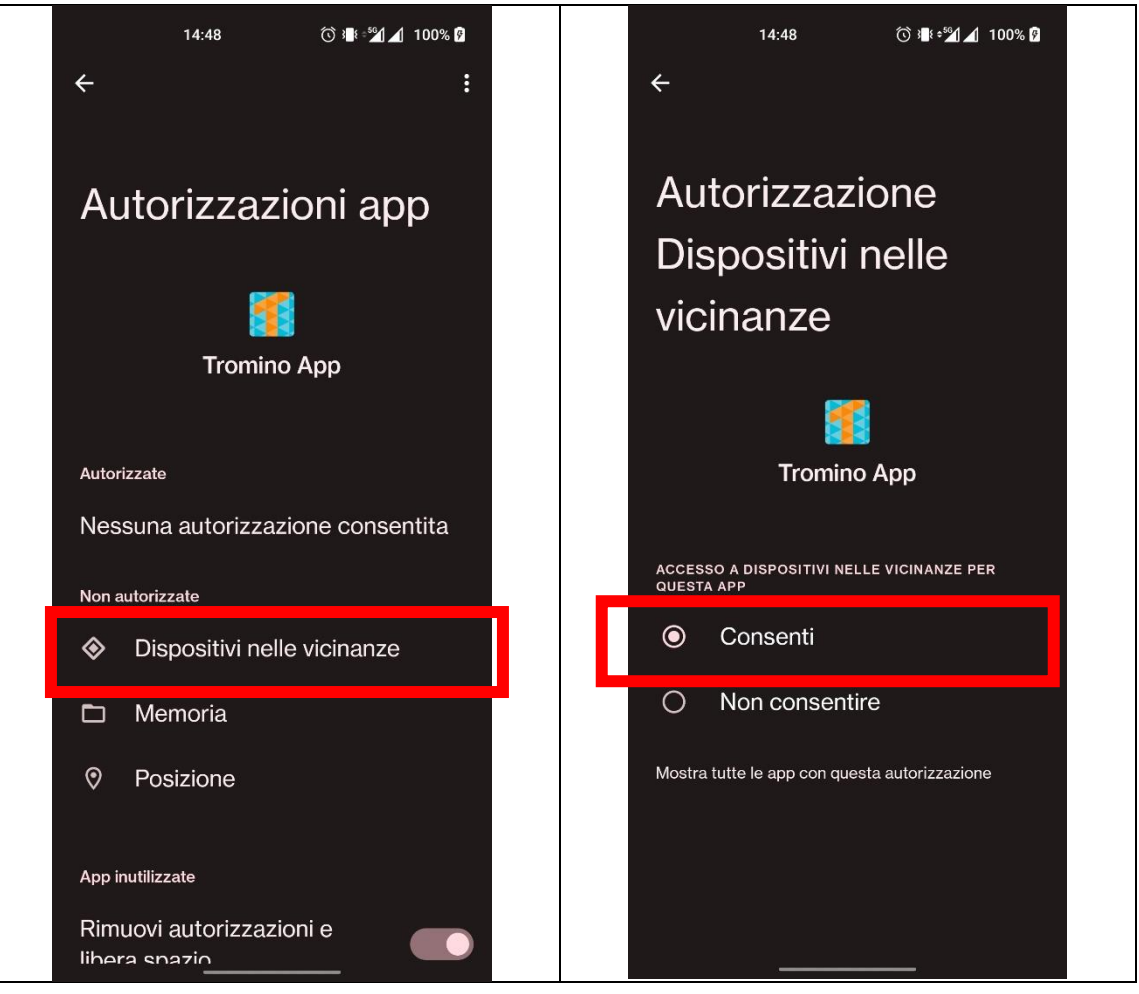